# CIVIEL 9 Calculatie Verschillen met versie 8.6

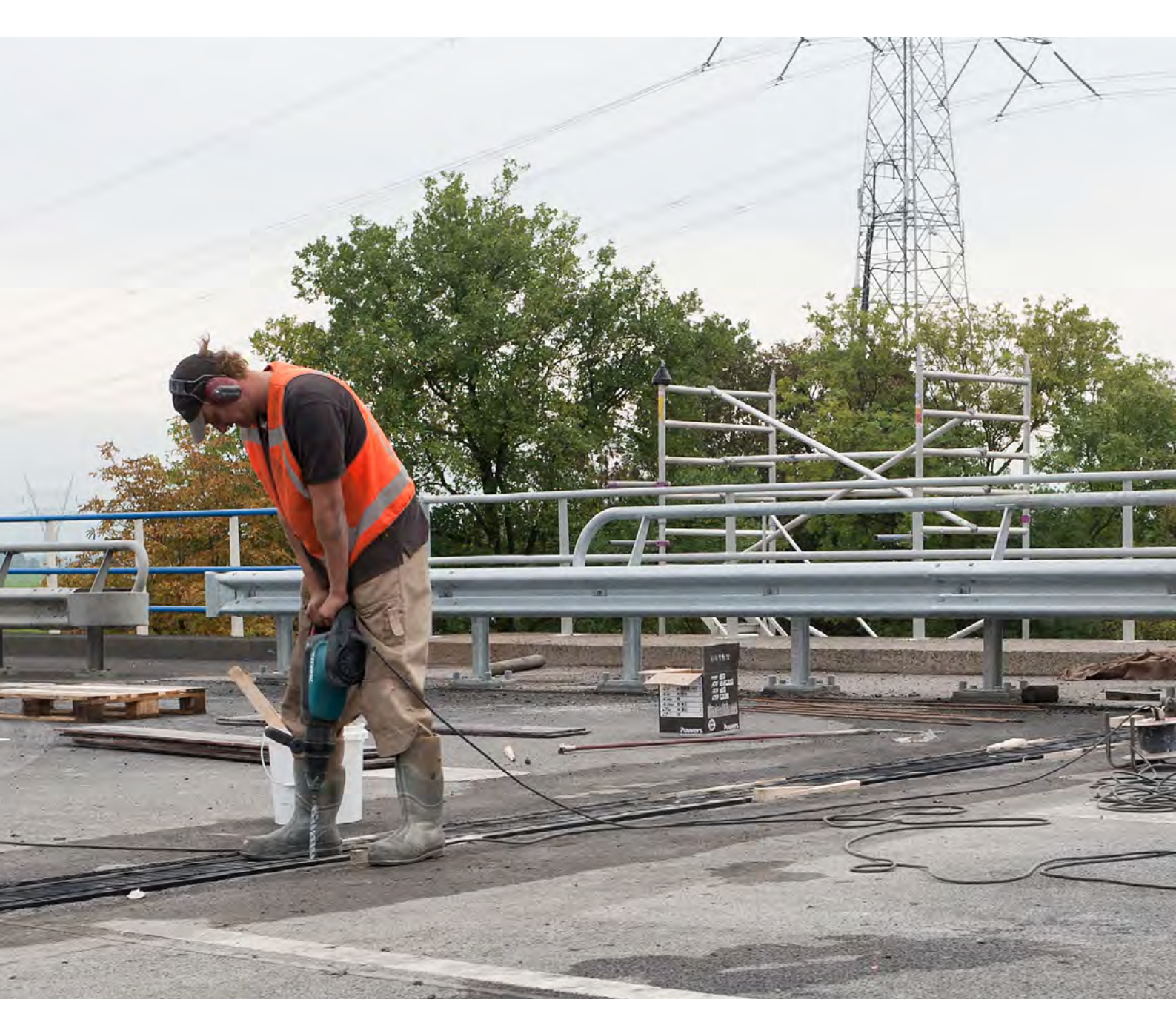

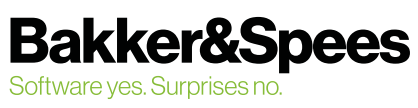

# Inhoudsopgave

•

| Inloggen in CIVIEL 9                                 | 3 |
|------------------------------------------------------|---|
| Nieuwe maar herkenbare look                          | 3 |
| Nieuw bestandsformaat                                | 4 |
| Stamgegevens                                         | 4 |
| Aanneemsom                                           | 5 |
| Kolommen verplaatsen en volgorde opslaan             | 5 |
| Schermen voor toevoegen van tarieven & werkpakketten | 5 |
| De Verkenner                                         | 6 |
| Controle op calculatie                               | 6 |
| Voorblad                                             | 7 |
| Nieuwe kolom: relatie                                | 7 |
| Kolommen kostprijs en verkoopprijs                   | 8 |
| Opmerkingen inschrijfprijzen                         | 8 |
| Overige belangrijke veranderingen                    | 8 |

**CIVIEL 9 Calculatie Verschillen met versie 8.6** ©mei 2022, Bakker&Spees

## Inloggen in CIVIEL 9

CIVIEL 9 werkt op basis van named-users. Je logt in met je eigen inlognaam en wachtwoord.

| Bakker&Spees            |  |
|-------------------------|--|
| inlognaam<br>wachtwoord |  |
| Inloggen Annuleren      |  |
| Wachtwoord opvragen     |  |

#### Nieuwe maar herkenbare look

CIVIEL 9 heeft een complete nieuwe frisse look gekregen. De belangrijkste veranderingen:

- De bestekonderdelen zijn verdeeld in tabjes;
- De kleuren van de teksten en tarieven zijn aangepast naar meer hedendaagse kleuren;
- De tarievenlijst is een apart onderdeel geworden die je aan en uit kunt zetten via de knoppenbalk. Ook zijn sommige kolomnamen veranderd, zo is [netto kostprijs] nu [verkoopprijs] geworden.

| 이 늘 밤 음   속 ↗                                                                                            |                                                  |                                          |                                                                                                    |                                                                                 | CIVIEL                              |        |            |                           |                            |                                   |        | 0                             | -                           |                   | × |
|----------------------------------------------------------------------------------------------------|--------------------------------------------------|------------------------------------------|----------------------------------------------------------------------------------------------------|---------------------------------------------------------------------------------|-------------------------------------|--------|------------|---------------------------|----------------------------|-----------------------------------|--------|-------------------------------|-----------------------------|-------------------|---|
| Bestand Start Inhoud Behe<br>Knippen<br>Di Kopieren<br>Plokken<br>Ci Selecteren                          | eer<br>× Verwijdere<br>+ Hernumme<br>Alleen leze | n Bestek                                 | Calculatie                                                                                                    | <ul> <li>Werkbeschrijvingen</li> <li>Inschrijvingsstaat</li> </ul>              | Rompteksten V Tarie                 | venlij | jst<br>F   | Cekenen                   | ₿ <i>ℤ</i>                 | Ĩ÷װת<br>≣                         |        | Zoeken en<br>vervangen Ga naa | r Beeld                     |                   |   |
| Riembord Bewerke                                                                                         | en                                               | Onderd                                   | lelen                                                                                                    |                                                                                 | Weergave                            |        | C          | alculatie                 | Le                         | ttertype                          |        | Zoeken                        |                             |                   |   |
| Voorblad V Wrje gedeelte voor bestek Deel 1 Algemeen Deel 2.1 Algemeen gegevens                          | /oorblad Vri<br>Besteks-<br>post-<br>nummer      | je gedeelte voor be<br>lement-<br>iummer | stek Dee                                                                                                    | 1 Deel 2.1 Verklaring                                                           | g Deel 2.2 Deel 3 Vrije ged         | deelte | e na beste | ek Achter<br>Een-<br>heid | blad Vrije go<br>vroductie | edeelte voor insch<br>Hoeveelheid | rijvir | Prijs per<br>eenheid          | Inschrijvingsbilj<br>Bedrag | iet ••            | • |
| Werklaring deel 2.2     Deel 2.2 Nadere beschrijving     Deel 2.1 OPBREEKWERKZAAMHEDEN     D 2 GRONDWERK | 200031                                           |                                          | Aanbr. b                                                                                                    | ronbernaling.                                                                   |                                     |        |            | EUR                       |                            |                                   | I      |                               |                             |                   | - |
|                                                                                                    | 200032<br>2                                      | 18221<br>01201 1080                      | Aanbr. e<br>Aanbren<br>grondwe                                                                                              | n verw. afvoerleiding be<br>gen afvoerleiding bron-/<br>rker, gemiddeld uurloon | emaling.<br>'spanningsbemaling<br>I |        |            | m<br>m<br>uur             | 8,00000                    | 310,00<br>38,75                   | I      | 6,38<br>6,38<br>51,00         | 1.977<br>1.976<br>1.976     | ,80<br>,25<br>,25 |   |
| Deel 3 Bepalingen     Vrije gedeelte na bestek     Achterblad                                            | 200033 2                                         | 1020411                                  | Verwijderen bronbernaling.<br>Verwijderen bronbernaling<br>-Filters en stijgbuizen in de bodern achterlaten<br>en afsluiten |                                                                                 |                                     |        | EUR<br>EUR |                           |                            | I                                 | 0,00   | 34.961                        | ,80                         |                   |   |
| Inschrijvingsbiljet                                                                                      |                                                  | 01201 1080<br>03123 1032                 | grondwe<br>shovel 8                                                                                                    | rker, gemiddeld uurloon<br>00l inclusief                                        | 1                                   |        |            | uur<br>uur                | 1,00000<br>1,00000         | 310,00<br>310,00                  |        | 51,00<br>61,78                | 15.810<br>19.151            | ,00<br>,80        | - |
| Voorblad inschrijvingsstaat Rekenblad                                                                    |                                                  |                                          | Aannemir                                                                                                    | igssom                                                                          |                                     |        |            |                           |                            |                                   |        |                               | 54.559                      | <b>),4</b> 0      |   |
| Та                                                                                                    | ariefnummer                                      | Omschrijv                                | ng                                                                                                    |                                                                                 |                                     |        | Een \      | /erkoopprijs              | Opslag                     | Prijs per<br>eenheid              | Leve   | erancier                      |                             |                   |   |
| 01                                                                                                    | 1201 1080<br>3123 1032                           | grondwe<br>shovel 8                      | rker, gem<br>00l inclusie                                                                                                   | iddeld uurloon<br>f                                                             |                                     |        | uur<br>uur | 51,0<br>61,7              | D                          | 51,00<br>61,78                    |        |                               |                             |                   |   |
| 品 名 《                                                                                                    |                                                  |                                          |                                                                                                    |                                                                                 |                                     |        |            |                           |                            |                                   |        |                               |                             |                   |   |

#### **Nieuw bestandsformaat**

De extensie van de bestanden is nu \*.bestek i.p.v. \*.bst. De\*.bst bestanden van CIVIEL 8 en alle X-formaten kun je gewoon openen in CIVIEL 9. Een \*.bestek kun je **NIET** meer openen in CIVIEL 8.6. Uiteraard kan je je bestand in CIVIEL 9 opslaan als een .ZSX of .RSX en deze weer openen in CIVIEL 8.6.

| Documentbestandstypen |  |
|-----------------------|--|
| Bestek<br>(*.bestek)  |  |

Verandering van de kenmerken kostentype & tariefsoort.

- Wat voorheen kostentype heette is nu kostensoort geworden;
- Wat voorheen tariefsoort heette is nu kostentype.

Bij het inlezen van de 8.6 calculatiesets zullen wij deze kenmerken automatisch naar de juiste plek/kolom zetten.

#### **Stamgegevens**

Helemaal nieuw zijn de Stamgegevens, je kostenbibliotheek. In CIVIEL 8.6 zaten deze in het pakket, voor CIVIEL (en trouwens ook CALC) is er een aparte gebruiksvriendelijke applicatie gemaakt. Goed om te weten is dat de Stamgegevens in de Cloud staan, zodat iedereen er altijd bij kan. Je kunt je calculatiesets uit CIVIEL 8.6 gemakkelijk importen in de nieuwe Stamgegevens.

|                                                                                               |                                      |                            | STAMGEGEVENS                                                                         |         |           |                     | 0 –           |            | ×        |
|-----------------------------------------------------------------------------------------------|--------------------------------------|----------------------------|--------------------------------------------------------------------------------------|---------|-----------|---------------------|---------------|------------|----------|
| Bestand Inhoud Extra<br>Onderdelen Elementen<br>Onderdeel Kineau<br>CIVIEL - Hanna - CIVIEL × | B&S •<br>Tarieven •<br>Overzicht     | Heury<br>Nieuw<br>Bewerken | ceren<br>eren<br>jderen<br>Uteralis<br>Betalis<br>Egistructuur<br>Weergave<br>Venste | s       |           |                     |               |            |          |
|                                                                                               |                                      |                            | Elementen                                                                            |         |           |                     |               |            |          |
| > 🖿 1 Arbeid                                                                                  | Nur                                  | nmer 0                     | Omschrijving                                                                         | Eenheid | Kostprijs | Kostprijsopslag (%) | Verkoopprijs  | Datum      |          |
| > 🖿 2 Materieel                                                                               | 1                                    | A                          | Arbeid                                                                               |         |           |                     |               | 28-04-2022 | -        |
| > 🖿 3 Onderaanneming                                                                          | 110                                  | A                          | lgemeen medewerker                                                                   | uur     | 20,40     | 1,000               | 20,60         | 27-04-2022 |          |
| > 🖿 4 Materiaal                                                                               | 111                                  | 0                          | pperman                                                                              | uur     | 30,60     | 2,000               | 31,21         | 27-04-2022 |          |
| > 5 Materiaal (PVC)                                                                           | 112                                  | S                          | traatmaker                                                                           | uur     | 30,60     | 3,000               | 31,52         | 27-04-2022 |          |
| > 🖿 8 Overige kosten                                                                          | 113                                  | V                          | /oorman                                                                              | uur     | 34,68     | 4,000               | 36,07         | 27-04-2022 |          |
|                                                                                               | 114                                  | U                          | litvoerder                                                                           | uur     | 42,84     | 5,000               | 44,98         | 27-04-2022 |          |
|                                                                                               | 114                                  | w U                        | litvoerder (week)                                                                    | week    | 1.530,00  | 6,000               | 1.621,80      | 27-04-2022 |          |
| Ю                                                                                             | 115                                  | M                          | Nachinist                                                                            | uur     | 45,90     | 7,000               | 49,11         | 27-04-2022 |          |
| LOV                                                                                           | 110                                  | d                          | i ondwerker                                                                          | uui     | 50,72     | 0,000               | 53,00         | 27 04 2022 | Ŧ        |
| <b>Basis</b><br>Nummer<br>Omschrijving                                                        | 114<br>Uitvoerder                    |                            |                                                                                      |         |           |                     |               |            | <b>A</b> |
| Detaillering                                                                                  |                                      |                            |                                                                                      |         |           |                     |               |            |          |
| Hoeveelheid                                                                                   | 0,00                                 |                            |                                                                                      |         |           |                     |               |            |          |
| Eenheid                                                                                       | uur                                  |                            |                                                                                      |         |           |                     |               |            |          |
| Onderbouwing<br>Onderbouwing                                                                  | Nieuw      Verwijderen Calculatieset | Omschrijvi                 | ng                                                                                   |         | Eenhe     | id Relatie          | Productiekade | Productie  |          |
| Prijs<br>Kothojis                                                                             | 42.84                                |                            |                                                                                      |         |           |                     |               |            | _        |
| Kuolunijo                                                                                     | 72,07                                |                            |                                                                                      |         |           |                     |               |            |          |
| Kostprijsopslag (%)                                                                           | 5,000                                |                            |                                                                                      |         |           |                     |               |            |          |
| Verkoopprijs                                                                                  | 44,98                                |                            |                                                                                      |         |           |                     |               |            |          |
| Extra                                                                                         |                                      |                            |                                                                                      |         |           |                     |               |            | Ŧ        |
|                                                                                               |                                      |                            |                                                                                      |         |           |                     |               |            |          |

### Aanneemsom

De aanneemsom wordt tegenwoordig onderaan de calculatie weergegeven.

|   | 12 | Grondwerker   |  | 2,50000 | 8,00 | 30,80 | 246,40    |   |
|---|----|---------------|--|---------|------|-------|-----------|---|
| 9 |    | STAARTPOSTEN  |  |         |      |       |           | • |
|   |    | Aannemingssom |  |         |      |       | 10.329,02 |   |

#### Kolommen verplaatsen en volgorde opslaan

Je kunt de kolommen op een andere plek zetten en die opslaan voor toekomstige calculaties.

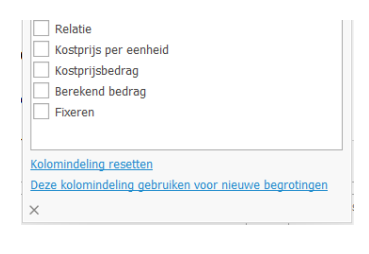

#### Schermen voor toevoegen van tarieven & werkpakketten

Kies je voor CTRL+T dan verschijnt er het volgende scherm, hier vul je de details van het tarief (of werkpakket in).

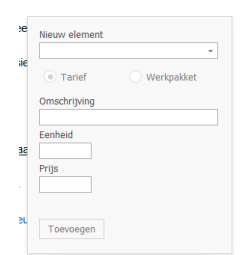

### **De Verkenner**

De Verkenner is 'dockable' geworden, je kan hem op elke gewenste plek 'docken'. Dus ook op je andere beeldscherm.

| Element-<br>nummer | Omschrijving                                                                                |                         | Een-<br>heid     | Productie          |     | Hoeveelheid |   |
|--------------------|---------------------------------------------------------------------------------------------|-------------------------|------------------|--------------------|-----|-------------|---|
|                    | Aanbr. bronbemaling.                                                                        |                         | EUR              |                    |     |             | I |
|                    | Aanbr. en verw. afvoerleiding bemaling.                                                     |                         | m                |                    |     | 310,00      | I |
| 218221             | Aanbrengen afvoerleiding bron-/spanningsbemaling                                            |                         | m                |                    |     |             |   |
| 01201 1080         | grondwerker, gemiddeld uurloon<br>Verw. bronbemaling.                                       | Verke                   | n                | - ×                | 000 | 38,75       | I |
| 21020411           | Verwijderen bronbemaling<br>-Filters en stijgbuizen in de bodem achterlaten<br>en afsluiten | Elemen<br>Voer tekst in | ten<br>1 om te : | <sup>200 -</sup> う |     |             |   |
| 01201 1080         | grondwerker, gemiddeld uurloon                                                              | > 🖿 88.5                |                  |                    | 000 | 310,00      |   |
| 03123 1032         | shovel 800l inclusief                                                                       |                         |                  |                    | 000 | 310,00      |   |

Het ontwerp van de Verkenner is aangepast, je hebt nu een apart kopje voor je Stamgegevens (Elementen). Ook is de indeling wat veranderd, de verschillende bestandstypes hebben nu een eigen 'plek'.

| Catalogus 2021  |
|-----------------|
| Elementen       |
| Bestekken       |
| Moederbestekken |

### **Controle op calculatie**

Je kunt een controle over je calculatie laten uitvoeren. Er wordt hierbij onder andere gekeken naar posten zonder prijs en posten met een foutieve berekening. Ook kun je formules en verwijzingen laten checken en worden RAW-inschrijvingen gecheckt op de 'RAW'-regels.

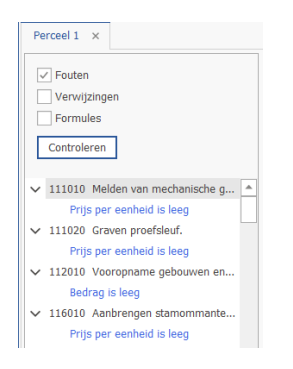

### Voorblad

Het voorblad is helemaal nieuw . Je kunt hier een mooi opgemaakt voorblad in maken. Je kunt plaatjes toevoegen, andere lettertypes kiezen en variabelen uit je calculatie invoegen. Denk hierbij aan de aanneemsom welke automatisch mee veranderd als de calculatie wordt aangepast.

Dit voorblad kun je opslaan en voor elke calculatie gebruiken, ook kun je een voorblad vanuit Word openen (en opslaan).

| Bestand Star    | t Inhoud Beheer Voorblad                                         |                        |                  |                    |                                                                                                    |
|-----------------|------------------------------------------------------------------|------------------------|------------------|--------------------|----------------------------------------------------------------------------------------------------|
| Plakken Knippen | $\begin{array}{c c} \hline \ \ \ \ \ \ \ \ \ \ \ \ \ \ \ \ \ \ $ | Veld Afbeelding Symboo | Paginaovergang A | De Voorblad openen | Voorbladen en achterbladen worden<br>niet opgenomen in het<br>uitwisselingsformaat (een RSX-,<br>ZSX-, NSX- en DSX-bestand). |
| Klembord        | Lettertype                                                       | Invoegen               | Controlerer      | n Bestand          | Mededeling                                                                                                    |

Ook is er een achterblad gekomen met dezelfde opmaak mogelijkheden, hier kun je bijvoorbeeld je algemene voorwaarden beschrijven.

### Nieuwe kolom: relatie

Hiermee kun je extra functionaliteit aan een tarief of werkpakket meegeven:

• P (Productie)

De productie van een werkpakket wordt overgenomen naar de tarieven. De productie van de tarieven is dus hetzelfde als die van het werkpakket.

• V (Vast)

Hiermee zet je de hoeveelheid van het tarief vast. Mocht de hoeveelheid van de post later veranderen, dan veranderd de waarde van het tarief niet. Dit kon voorheen met de letters L en T.

• **E** (Euro)

Een tarief kunnen aanmaken met alleen een totaalbedrag. Door een E in te vullen verandert de werking van het tarief en hoef je alleen het totaalbedrag in te vullen. Dit kan handig zijn voor werk wat je in onderaanneming laat uitvoeren of voor bepaalde inkoop.

| Besteks-<br>post-<br>nummer | Element-<br>nummer | Omschrijving                                                   | Een-<br>heid | Relatie | Productie | Hoeveelheid |   | Prijs per<br>eenheid | Bedrag   |
|-----------------------------|--------------------|----------------------------------------------------------------|--------------|---------|-----------|-------------|---|----------------------|----------|
| 110010                      |                    | Grond ontgraven uit cunet ten behoeve van reconstructie 0.33 m | m3           |         |           | 12,00       | ۷ | 270,61               | 3.247,32 |
|                             | 001                | Onderaanneming                                                 | eur          |         |           |             |   | 258,33               | 3.100,00 |
|                             | oa99               | Grondploeg                                                     | keer         | E       |           |             |   |                      | 2.000,00 |
|                             | oa99               | Machine A                                                      | dag          | V       |           | 2,00        |   | 500,00               | 1.000,00 |
|                             | oa99               | Machine B                                                      | keer         | V       |           | 1,00        |   | 100,00               | 100,00   |
|                             | 220101             | Grond ontgraven uit cunet                                      | m3           | Р       | 15,00000  | 21,18       |   | 6,96                 | 147,35   |
|                             | 100                | Grondwerker                                                    | uur          | Р       | 15,00000  | 1,41        |   | 38,50                | 54,29    |
|                             | 2002               | Rupskraan                                                      | uur          | Р       | 15,00000  | 1,41        |   | 66,00                | 93,06    |

### Kolommen kostprijs en verkoopprijs

De kostprijs kolommen hebben een nieuwe benaming (en werking gekregen).

Bruto kostprijs (in 8.6) heet nu kostprijs, je kunt deze alleen maar aanpassen in de Stamgegevens.

Netto kostprijs (in 8.6) heet nu verkoopprijs, je kunt deze aanpassen door de volgende optie aan te zetten via [Opties].

Calculatie

### Opmerkingen inschrijfprijzen

Er zijn twee symbolen toegevoegd aan de calculatie die automatisch naar voren komen wanneer een van de volgende twee situaties zich voordoet:

- (!): De inschrijfprijs wijkt af van de tarieven in de onderbouwing.
- (%): De inschrijfprijs is geïndexeerd.

Hierdoor zijn afwijkingen/indexaties in één oogopslag zichtbaar.

| Besteks-<br>post-<br>nummer | Element-<br>nummer                 | Omschrijving                                                                                                  | Een-<br>heid           | Productie          | Hoeveelheid          |   | Prijs per<br>eenheid |                                    | Bedrag                                        |
|-----------------------------|------------------------------------|----------------------------------------------------------------------------------------------------|------------------------|--------------------|----------------------|---|----------------------|------------------------------------|-----------------------------------------------|
| 200040                      | 21020311<br>01201 1080             | Instandhouden bronbemaling.<br>Wachtsman bij het werk aanwezig<br>grondwerker, gemiddeld uurloon              | dag<br>dag<br>uur      | 0,50000            | 40,00<br>80,00       | v | 0                    | 100,00<br>102,00<br>51,00          | <mark>4.000,00</mark><br>4.080,00<br>4.080,00 |
| 200050                      | 210701<br>01201 1080<br>03123 1032 | Aanbr. waamemingsput.<br>Aanbrengen waarnemingsput<br>grondwerker, gemiddeld uurloon<br>shovel 800l inclusief | st<br>st<br>uur<br>uur | 0,25000<br>0,25000 | 1,00<br>4,00<br>4,00 | v | 6                    | 473,68<br>451,12<br>51,00<br>61,78 | <b>473,68</b><br>451,12<br>204,00<br>247,12   |

### Overige belangrijke veranderingen

- CIVIEL heeft een geïntegreerd rekenblad, je kunt hoeveelheden uit het rekenblad koppelen aan je hoeveelheden;
- De programma instellingen hebben een nieuwe plek en naam gekregen. Je vindt deze nu bij [Bestand][Opties];
- Optie fixeren is uitgebreid, je kunt naast de 'inschrijfregel' nu ook de hoeveelheden fixeren;
- Bij [Posten matchen] en het invoegen van een [Referentiebegroting] kun je ook posten overnemen die alleen een eenheidsprijs hebben (dus geen onderbouwing);
- Bij het opstellen van een deelopdracht wordt het postnummer automatisch gehandhaafd. Ook wordt het originele bestand direct geopend en onderop in beeld getoond, zo kun je direct aan de slag met je deelopdracht;
- Leverancier + artikelnummer kunnen worden gebruikt in de Stamgegevens, ook is er een calculatie rapportage waarin je deze informatie kunt zien;
- Tarieven kunnen standaard in de calculatie worden aangepast, dit hoeft niet meer in de tarievenlijst;
- De romptekst en werkbeschrijvingen van je post zijn nu altijd hetzelfde, je hoeft dit niet meer in te stellen.